# Registration in USOSweb – one-time unsubscription from classes

You need to login to the website <a href="https://usosweb.sgh.waw.pl/">https://usosweb.sgh.waw.pl/</a>

After choosing STUDENT'S SECTION tab, you should go to One-time deleting tab:

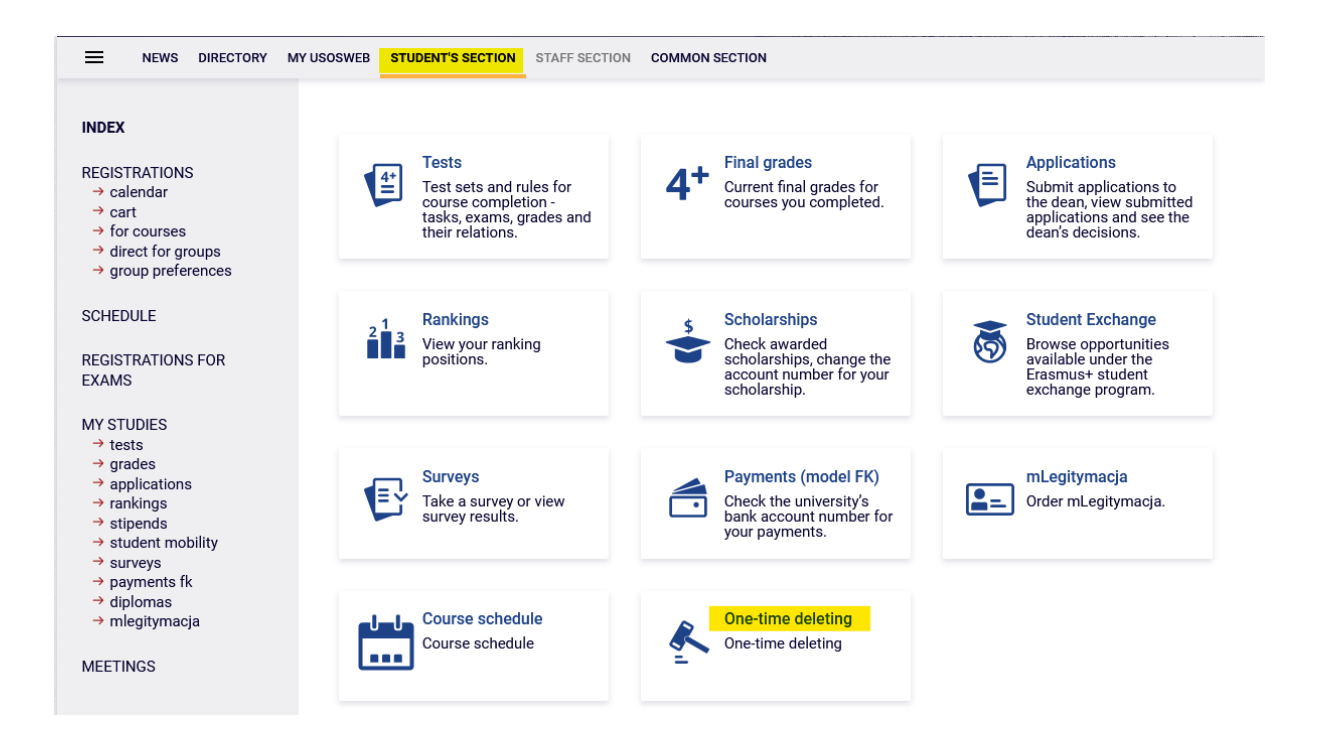

When you select this option, you will be able to select a one-time unsubscription stage:

|                                                                                                    | MY USOSWEB STUDENT'S                 | SECTION STAFF SECTION COMMON SECTION                                                                                                    |                                                                                                    |                                                               |                  |
|----------------------------------------------------------------------------------------------------|--------------------------------------|----------------------------------------------------------------------------------------------------|----------------------------------------------------------------------------------------------------|---------------------------------------------------------------|------------------|
| INDEX                                                                                                    | Deleting of                          | the Course                                                                                                    |                                                                                                    |                                                               |                  |
| REGISTRATIONS<br>→ calendar<br>→ cart<br>→ for courses<br>→ direct for groups<br>→ group preferences<br>SCHEDULE | Schedu<br>29 Apri<br>RULES<br>Warsav | ile to Resolution No. 709 of the Senate of the SGH Wa<br>l 2020, as amended<br>AND REGULATIONS OF THE FIRST AND SECOND CY<br>v School of Economics<br>; 23 point 12 Once during the entire study period, with<br>f classes at the latest, the student shall be allowed to<br>vhich shall bear no impact on passing a semester or v | arsaw School of Econ<br>CLE PROGRAMMES a<br>hin a month from the t<br>o indicate a course the<br>year of his/her study. | omics of<br>it the<br>beginning<br>e failing of<br>This shall |                  |
| EXAMS                                                                                                    | r                                    | ot apply to the courses determined as mandatory in t                                                                                                    | the curriculum.                                                                                                    |                                                               |                  |
| → tests     → grades     → applications     → rankings     → stipends                                            | C Rules of Studies                   | of deleting of the course on the basis of § 23 point 12 $_{\rm S}$ – Undergraduate Studies Office                                                                                                    | Rules and Regulatior                                                                                                    | as of                                                         |                  |
| → student mobility                                                                                               | Academic term                        | Rounds                                                                                                    | Open from                                                                                                    | Open to                                                       | Status           |
| <ul> <li>→ payments fk</li> <li>→ diplomas</li> <li>→ mlegitymacia</li> </ul>                                    | 20231                                | International Economics, stacjonarne, I stopnia, w<br>języku angielskim SLLA-JE                                                                                                    | 2023-10-10<br>10:00:00                                                                                                  | 2023-11-24<br>10:00:00                                        | Pending Go<br>to |

## After clicking on the preview, a list of subjects declared in the current semester will appear:

# Deleting of the Course

Go back to round selection

### The course selected for removal

| Course title                   | Course code | Academic term | Decision | Action |
|--------------------------------|-------------|---------------|----------|--------|
| No course selected for removal |             |               |          |        |

#### Courses to select for removal - inactive round

| Course title                       | Course code | Description                                                                                                    | Action |
|------------------------------------|-------------|----------------------------------------------------------------------------------------------------|--------|
| European Integration               | 110451-D    | Basic subject - lack of possibility of deleting subject<br>except of additional subjects from group of<br>alternatives realized in earlier semesters of studies. |        |
| Management (seminar)               | 110601-D    | Basic subject - lack of possibility of deleting subject<br>except of additional subjects from group of<br>alternatives realized in earlier semesters of studies. |        |
| Economic and Financial Analysis    | 120031-D    | Major subject – lack of possibility of deleting<br>subject except of additional subjects from group of<br>alternatives realized in earlier stages of studies.    |        |
| Accounting and Financial Reporting | 120551-D    | Major subject – lack of possibility of deleting<br>subject except of additional subjects from group of<br>alternatives realized in earlier stages of studies.    |        |
| Competitive Strategies             | 120591-D    | Major subject – lack of possibility of deleting<br>subject except of additional subjects from group of<br>alternatives realized in earlier stages of studies.    |        |
| Organizational Behaviour           | 120671-D    | Major subject – lack of possibility of deleting<br>subject except of additional subjects from group of<br>alternatives realized in earlier stages of studies.    |        |
| Project Management                 | 120701-D    | Major subject – lack of possibility of deleting<br>subject except of additional subjects from group of<br>alternatives realized in earlier stages of studies.    |        |
| Human Resources Management         | 120711-D    | Major subject – lack of possibility of deleting<br>subject except of additional subjects from group of<br>alternatives realized in earlier stages of studies.    |        |
| Operational Research               | 121021-D    | Major subject – lack of possibility of deleting<br>subject except of additional subjects from group of<br>alternatives realized in earlier stages of studies.    |        |

Some of the subjects will have a blocked option to remove – mandatory subjects. Please note that in the case of basic and major courses from alternative pairs, the removal of one of them **will only be possible** if one of them has already been completed during the previous semesters of study at SGH.

If the option of one-time unsubscription has already been used, the website will display information in which semester and which course was deleted:

## Deleting of the Course

Go back to round selection

The course selected for removal - the possibility used

| Course title | Course code | Academic term |
|--------------|-------------|---------------|
| Sociology    | 110571-D    | 20222         |

For non-compulsory subjects, a red cart icon will be visible next to a specific item, which allows you to register your wish to unsubscribe as part of a one-time unsubscription:

|                                                                                | JSOSWEB STUDENT'S SECTION STAFF SECTION COMM                                            | ION SECTION |                                |                                                                                              |                                                        |          |
|--------------------------------------------------------------------------------|-----------------------------------------------------------------------------------------|-------------|--------------------------------|----------------------------------------------------------------------------------------------|--------------------------------------------------------|----------|
| INDEX<br>REGISTRATIONS                                                         | Deleting of the Course<br>Go back to round selection<br>The course selected for removal |             |                                |                                                                                              |                                                        |          |
| → direct for groups → group preferences                                        | Course title                                                                            | Course co   | de                             | Academic term                                                                                | Decision                                               | Action   |
| 3                                                                              | No course selected for removal                                                          |             |                                |                                                                                              |                                                        |          |
| SCHEDULE<br>REGISTRATIONS FOR<br>EXAMS                                         | Courses to select for removal                                                           |             |                                |                                                                                              |                                                        |          |
|                                                                                | Course title                                                                            | Course code | Descrip                        | otion                                                                                        |                                                        | Action   |
| → tests → grades → applications                                                | European Integration                                                                    | 110451-D    | Basic s<br>except<br>alternat  | ubject - lack of possibility<br>of additional subjects from<br>tives realized in earlier ser | of deleting subjec<br>n group of<br>nesters of studies | t        |
| <ul> <li>→ rankings</li> <li>→ stipends</li> <li>→ student mobility</li> </ul> | International Business Transactions and Logistics<br>Operations                         | 120061-D    | Major s<br>subject<br>alterna  | subject – lack of possibilit<br>except of additional subj<br>tives realized in earlier sta   | y of deleting<br>ects from group of<br>ges of studies. |          |
| <ul> <li>→ payments fk</li> <li>→ diplomas</li> <li>→ mlegitymacja</li> </ul>  | International Finance                                                                   | 120181-D    | Major s<br>subject<br>alternat | subject – lack of possibilit<br>except of additional subj<br>tives realized in earlier sta   | y of deleting<br>ects from group of<br>ges of studies. |          |
| MEETINGS                                                                       | Corporate Finance                                                                       | 120191-D    | Major s<br>subject<br>alternat | subject – lack of possibilit<br>except of additional subj<br>tives realized in earlier sta   | y of deleting<br>ects from group of<br>ges of studies. |          |
|                                                                                | Multinational Firms in the World Economy                                                | 121491-D    |                                |                                                                                              |                                                        | <u>ک</u> |
|                                                                                | Ethics in Economy and International Business                                            | 138271-D    |                                |                                                                                              |                                                        | Ϋ́       |

After clicking on the red cart icon, the item will be reported for deletion:

| Deleting of the Course                          |             |               |          |        |
|-------------------------------------------------|-------------|---------------|----------|--------|
| So back to round selection                      |             |               |          |        |
|                                                 |             |               |          |        |
| The course selected for removal<br>Course title | Course code | Academic term | Decision | Action |

### Courses to select for removal - tura nieaktywna

| Course title                                                    | Course code | Description                                                                                                    | Action |
|-----------------------------------------------------------------|-------------|----------------------------------------------------------------------------------------------------|--------|
| European Integration                                            | 110451-D    | Basic subject - lack of possibility of deleting subject<br>except of additional subjects from group of<br>alternatives realized in earlier semesters of studies. |        |
| International Business Transactions and Logistics<br>Operations | 120061-D    | Major subject – lack of possibility of deleting<br>subject except of additional subjects from group of<br>alternatives realized in earlier stages of studies.    |        |
| International Finance                                           | 120181-D    | Major subject – lack of possibility of deleting<br>subject except of additional subjects from group of<br>alternatives realized in earlier stages of studies.    |        |
| Corporate Finance                                               | 120191-D    | Major subject – lack of possibility of deleting<br>subject except of additional subjects from group of<br>alternatives realized in earlier stages of studies.    |        |
| Multinational Firms in the World Economy                        | 121491-D    |                                                                                                    |        |
| Ethics in Economy and International Business                    | 138271-D    |                                                                                                    |        |

# Until the end of the stage, it is possible to withdraw your application.

#### **Deleting of the Course**

Go back to round selection

#### The course selected for removal

| Course title                             | Course code | Academic term | Decision                       | Action   |
|------------------------------------------|-------------|---------------|--------------------------------|----------|
| Multinational Firms in the World Economy | 121491-D    | 20231         | Verification by the Dean until | Withdraw |
|                                          |             |               |                                |          |

#### Courses to select for removal

| Course title                                                    | Course code | Description                                                                                                    | Action |
|-----------------------------------------------------------------|-------------|----------------------------------------------------------------------------------------------------|--------|
| European Integration                                            | 110451-D    | Basic subject - lack of possibility of deleting subject<br>except of additional subjects from group of<br>alternatives realized in earlier semesters of studies. |        |
| International Business Transactions and Logistics<br>Operations | 120061-D    | Major subject – lack of possibility of deleting<br>subject except of additional subjects from group of<br>alternatives realized in earlier stages of studies.    |        |
| International Finance                                           | 120181-D    | Major subject – lack of possibility of deleting<br>subject except of additional subjects from group of<br>alternatives realized in earlier stages of studies.    |        |
| Corporate Finance                                               | 120191-D    | Major subject – lack of possibility of deleting<br>subject except of additional subjects from group of<br>alternatives realized in earlier stages of studies.    |        |
| Multinational Firms in the World Economy                        | 121491-D    |                                                                                                    |        |
| Ethics in Economy and International Business                    | 138271-D    |                                                                                                    |        |

At the end of this stage, the final decision on the removal of the course is made by the Dean of Studies.

Please note that the end date of the stage is not the same as the date of verification of the application by the Dean. After the end of the stage, but before the Dean has made a decision, there is no possibility to withdraw the application.

After acceptance of the application by the Dean, the information will be available throughout the studies under the **One-time deleting** tab, after going to the stage preview:

| Deleting of the Course                                       |                           |               |
|--------------------------------------------------------------|---------------------------|---------------|
| o back to round selection                                    |                           |               |
|                                                              |                           |               |
| he course selected for removal - the possib                  | vility used               |               |
| The course selected for removal - the possib<br>Course title | ility used<br>Course code | Academic term |

In case of a negative decision of the Dean, the option of one-time unsubscription remains to be used in later semesters:

| o back to round selection                                                                                                 |                                                             |                                                                                                    |                                                                                                    |        |
|----------------------------------------------------------------------------------------------------|-------------------------------------------------------------|----------------------------------------------------------------------------------------------------|----------------------------------------------------------------------------------------------------|--------|
|                                                                                                    |                                                             |                                                                                                    |                                                                                                    |        |
| The course selected for removal                                                                                           |                                                             |                                                                                                    |                                                                                                    |        |
| Course title                                                                                                    | Course code                                                 | e Academic term                                                                                                    | Decision                                                                                                    | Action |
| Multinational Firms in the World Economy                                                                                  | 121491-D                                                    | 20231                                                                                                    | Application rejected                                                                                                    |        |
| course title                                                                                                    | Course code                                                 | Description                                                                                                    |                                                                                                    | Action |
| Course lille                                                                                                    | Course code                                                 | Description<br>Basic subject - lack of po                                                                                                    | ossibility of deleting subject                                                                                                    | Action |
| European Integration                                                                                                    | Course code                                                 | Description<br>Basic subject - lack of prexcept of additional sub<br>alternatives realized in e                                                                                                    | ossibility of deleting subject<br>jects from group of<br>arlier semesters of studies.                                                                                                    | Action |
| European Integration                                                                                                    | Course code                                                 | Description<br>Basic subject - lack of prexcept of additional sub<br>alternatives realized in e<br>Major subject - lack of p                                                                                                    | ossibility of deleting subject<br>jects from group of<br>arlier semesters of studies.<br>possibility of deleting                                                                                                    | Action |
| European Integration<br>International Business Transactions and Logistics<br>Operations                                   | Course code<br>110451-D<br>120061-D                         | Description<br>Basic subject - lack of prevent of additional subject additional subject of additional subject subject except of additional ternatives realized in each of the subject except of additional ternatives realized in each of the subject except of additional ternatives realized in each of the subject except of additional ternatives realized in each of the subject except of additional ternatives realized in each of the subject except of additional ternatives realized in each of the subject except of the subject except of additional ternatives realized in each of the subject except of additional ternatives realized in each of the subject except of additional ternatives realized in each of the subject except of the subject except of the          | ossibility of deleting subject<br>jects from group of<br>arlier semesters of studies.<br>possibility of deleting<br>onal subjects from group of<br>arlier stages of studies.                                                                                        | Action |
| European Integration International Business Transactions and Logistics Operations                                         | Course code<br>110451-D<br>120061-D                         | Description<br>Basic subject - lack of prexcept of additional subject additional subject alternatives realized in e<br>Major subject - lack of p<br>subject except of additional ternatives realized in e<br>Major subject - lack of p                                                                                                    | ossibility of deleting subject<br>jects from group of<br>arlier semesters of studies.<br>possibility of deleting<br>onal subjects from group of<br>arlier stages of studies.<br>possibility of deleting                                                             | Action |
| European Integration International Business Transactions and Logistics Operations International Finance                   | Course code<br>110451-D<br>120061-D<br>120181-D             | Description<br>Basic subject - lack of prexcept of additional subject alternatives realized in e<br>Major subject - lack of p<br>subject except of additional<br>alternatives realized in e<br>Major subject - lack of p<br>subject except of additional<br>alternatives realized in e                                                                                                    | ossibility of deleting subject<br>jects from group of<br>arlier semesters of studies.<br>cossibility of deleting<br>onal subjects from group of<br>arlier stages of studies.<br>cossibility of deleting<br>onal subjects from group of<br>arlier stages of studies. | Action |
| European Integration International Business Transactions and Logistics Operations International Finance                   | Course code<br>110451-D<br>120061-D<br>120181-D             | Description<br>Basic subject - lack of prexcept of additional subject additional subject realized in e<br>Major subject - lack of presubject except of additional alternatives realized in e<br>Major subject - lack of presubject except of additional alternatives realized in e<br>Major subject - lack of presubject except of additional terms and the subject - lack of presubject - lack of presubject - | ossibility of deleting subject<br>jects from group of<br>arlier semesters of studies.<br>Dossibility of deleting<br>onal subjects from group of<br>arlier stages of studies.<br>Dossibility of deleting<br>onal subjects from group of<br>arlier stages of studies. | Action |
| European Integration International Business Transactions and Logistics Operations International Finance Corporate Finance | Course code<br>110451-D<br>120061-D<br>120181-D<br>120191-D | Description<br>Basic subject - lack of prexcept of additional subject alternatives realized in e<br>Major subject - lack of p<br>subject except of additional alternatives realized in e<br>Major subject - lack of p<br>subject except of additional ternatives realized in e<br>Major subject - lack of p<br>subject except of additional ternatives realized in e                                                                                                    | ossibility of deleting subject<br>jects from group of<br>arlier semesters of studies.<br>ossibility of deleting<br>onal subjects from group of<br>arlier stages of studies.<br>ossibility of deleting<br>onal subjects from group of<br>arlier stages of studies.   | Action |

138271-D

Ethics in Economy and International Business